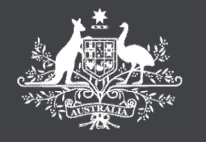

# [OSCs and staff] - Authorising New Provider staff to use DEWR Services

#### Australian Government

## eSAM - QUICK REFERENCE GUIDE

### About this guide

This guide assists provider organisations to set up access for new staff and consultants, and allow them to authenticate into DEWR online services on behalf of the organisation using their digital identity.

|                                                                                              | Use formal names in your authorisations<br>This will ensure a staff member's name matches so they can accept their authorisation with their digital identity.                                                                                                    |                                                                                                    |
|----------------------------------------------------------------------------------------------|----------------------------------------------------------------------------------------------------|----------------------------------------------------------------------------------------------------|
|                                                                                              | Actions for authorisers                                                                                                    | Actions for staff members                                                                                                    |
| Step 1. Authorise staff in RAM                                                               |                                                                                                    | Step 1. Create a Digital Identity                                                                                                    |
| An Ai<br>Orga<br>Mana<br>1. Vi<br>2. Ai<br>3. Ei<br>(e<br>4. Ci<br>ai<br>5. Se<br>M<br>6. Se | uthorisation Administrator from the Provider<br>nisation authorises staff in the Relationship Authorisation<br>ager<br>isit <u>authorisationmanager.gov.au</u><br>dd a new user in <b>Manage Authorisations</b><br>neter their full formal name as used in their digital identity<br>of Christopher Smith not Chris Smith)<br>consider using their business email address for delivery of their<br>uthorisation request<br>elect Custom access for Department of Employment and<br>Vorkplace Relations<br>end the authorisation to the user | <ul> <li>An existing staff member sets up a myGovID (skip this step if myGovID is already set up)</li> <li>1. Download myGovID on your smart device</li> <li>2. Use your full formal name (eg same as your Medicare card, and ensure your manager uses this name for your authorisations)</li> <li>3. Use your personal email address</li> <li>4. Prove your identity up to Standard Identity Strength</li> <li>Step 2. Accept RAM authorisation</li> <li>Use your myGovID to accept your RAM Authorisation</li> <li>1. Receive the RAM authorisation request by email</li> <li>2. Visit authorisationmanager.gov.au</li> <li>3. Login with myGovID</li> <li>4. Accept the Authorisation using the Authorisation Code</li> </ul> |
| Step 2. Invite staff in eSAM                                                                 |                                                                                                    | Step 3. Register eSAM account with myGovID                                                                                                    |
| An O<br>Orga<br>1. V<br><b>2.</b> In<br>3. Er<br>(e<br>4. C                                  | rganisation or Site Security Contact from the Provider<br>nisation invites staff in eSAM<br>isit <u>https://ecsn.gov.au/ESAM</u><br>wite <b>a new user</b><br>nter their <b>full formal name</b> as used in their digital identity<br>eg Josephine Smith not Jo Smith)<br>onsider using their <b>business email address</b> for delivery of their                                                                                                    | <ul> <li>complete your eSAM account setup and link to your Digital Identity</li> <li>Receive the eSAM invitation by email and open the link to start the registration</li> <li>Unlock it with the Confirmation Key</li> <li>Login with myGovID to link your digital identity</li> <li>Choose the correct organisation in RAM (if more than one displays)</li> <li>When the registration is finalised, you can access DEWR online services</li> </ul>                                                                                                    |
| e:<br>5. A<br>6. Se                                                                          | SAM invitation<br>ssign Access Roles<br>end the invitation and confirmation key to the user                                                                                                    |                                                                                                    |

## **Help resources**

- myGovID help mygovid.gov.au
- RAM help authorisationmanager.gov.au
- [OSCs] Invite new users and Manage Invite
- [All users] Register an eSAM account with your digital identity \*
- \* All eSAM User Guides are available from the Provider Portal https://providers.workforceaustralia.gov.au/provider